# **CLEMS**

5/10/2022

## Correcting and Resubmitting an Expense Report

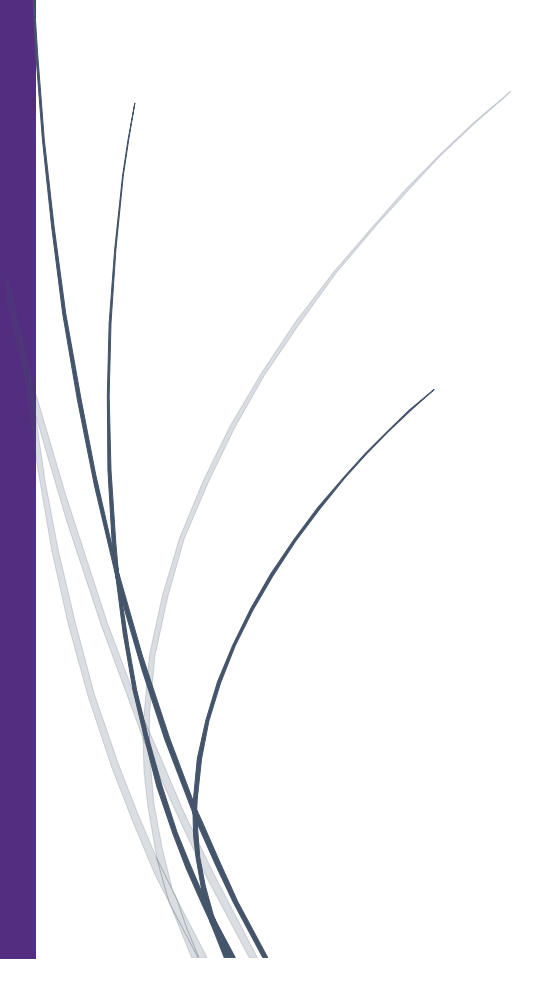

## Correcting and Resubmitting an Expense Report

Your approver will return your expense report to you if any changes or additional information are required. Returned reports appear on the SAP Concur homepage in the Open Reports section.

1. Click Open Reports. You can also find returned reports on the Manage Expenses page in the Active Reports section.

| SAP Concur C Requests Expense                                                            | Approvals App Center                    |              |                                 |                                       |                                    | Hel<br>Profile 👻 😞           |
|------------------------------------------------------------------------------------------|-----------------------------------------|--------------|---------------------------------|---------------------------------------|------------------------------------|------------------------------|
| Hello, Kayla                                                                             |                                         | +<br>New     | <b>DO</b><br>Require<br>Approva | d Authorization<br>Requests           | <b>29</b><br>Available<br>Expenses | <b>01</b><br>Open<br>Reports |
| OMPANY NOTES                                                                             |                                         |              |                                 |                                       |                                    |                              |
| Concur Training Toolkit<br>This link will provide information to utilise the Concur Expe | nse System.                             |              |                                 |                                       |                                    |                              |
| YTASKS                                                                                   |                                         |              |                                 |                                       |                                    |                              |
| Required Approvals                                                                       | → 29 Available Exper                    | nses         | <b>→</b>                        | 01 Open Re                            | ports                              | -                            |
| Great! You currently have no approvals.                                                  | 08/28 LADBROKE HOTELS<br>\$22.38        |              |                                 | 05/04 Columbia, SC<br>\$100.00 Return | ed                                 |                              |
|                                                                                          | 08/28 WINDWARD ISLAND<br>\$658.05       |              |                                 |                                       |                                    |                              |
|                                                                                          | 08/28 SOL HOTELS<br>\$613.80            |              |                                 |                                       |                                    |                              |
|                                                                                          | 08/28 Lumber and Building M<br>\$531.36 | laterials St |                                 |                                       |                                    |                              |
|                                                                                          | 08/28 COMPANIA FAUCETT<br>\$13.76       |              |                                 |                                       |                                    |                              |

2. Click the Returned expense report.

|                                             | nanoa Approvala App Contor                                                                                     |                                                                             | Help▼                    |
|---------------------------------------------|----------------------------------------------------------------------------------------------------|-----------------------------------------------------------------------------|--------------------------|
|                                             | pense Approvais App Center                                                                                     |                                                                             | Profile 👻 💄              |
| Manage Expenses View Transactions           |                                                                                                    |                                                                             |                          |
| Manage Expenses                             |                                                                                                    |                                                                             |                          |
| REPORT LIBRARY View: Active                 | Reports 🗸                                                                                                    |                                                                             |                          |
| +<br>Create New Report                      | RETURNED     05/10/20;20       ▲ Columbia, SC       \$100.00       Sent Back to User       Supervisor Approver | Click the<br>expense<br>Submitted & Pending Approval<br>Supervisor Approver | e Returned<br>se report. |
| SUBMITTED 05/03/2022                        | SUBMITTED 05/03/2022                                                                                           |                                                                             |                          |
| Iteaching Conference                        | Observing Student<br>Teachers                                                                                  |                                                                             |                          |
| \$918.04                                    | \$50.40                                                                                                    |                                                                             |                          |
| Approved & In Accounting Review<br>Not Paid | Approved & In Accounting Review<br>Not Paid                                                                    |                                                                             |                          |
| Displayed reports: 5, Total: 5              |                                                                                                    |                                                                             |                          |

3. To review your approver's comments, click View Report Timeline.

| Colu        | mbia, SC \$100             | .00 🟛                                   |                                    | Copy Report | Submit Report        |
|-------------|----------------------------|-----------------------------------------|------------------------------------|-------------|----------------------|
| Return      | ned   COMMENT - Supervis   | sor Approver: Test View Report Timeline |                                    |             |                      |
| Report Deta | ails ✔ Print/Share ✔ Ma    | Ige Receipts V                          |                                    |             |                      |
| Add Ex      | pense Edit                 | Delete Copy Courses                     | Move to *                          |             |                      |
| A D         | Receipt ↑↓ Payment Type ↑↓ | Click view Report                       | Timeline.                          | Date =      | Requested↑↓          |
|             | Employee Paid              | Lodging/Hotel<br>Attendees (4)          | Airbnb<br>Columbia, South Carolina | 11/24/2021  | \$100.00<br>Itemized |
|             |                            |                                         |                                    |             | \$100.00             |
|             |                            |                                         |                                    |             |                      |

4. Review the comments, make any corrections that need to be made, and then click Close.

| Report Timeline                                                                                 |                                                                                                    | : |
|-------------------------------------------------------------------------------------------------|----------------------------------------------------------------------------------------------------|---|
| Columbia, SC   \$100.00                                                                         |                                                                                                    |   |
| Approval Flow Edit                                                                              | Report Summary                                                                                                    |   |
| Supervisor Approval<br>Approver, Supervisor<br>Budget/Grant Approval<br>Approval for Processing | REPORT COMMENT<br>Approver, Supervisor 05/10/2022<br>klop:<br>REPORT COMMENT<br>Approver, Supervisor 05/10/2022<br>Test<br>Add Comment |   |

Close

5. To correct and make any changes, click the appropriate expense.

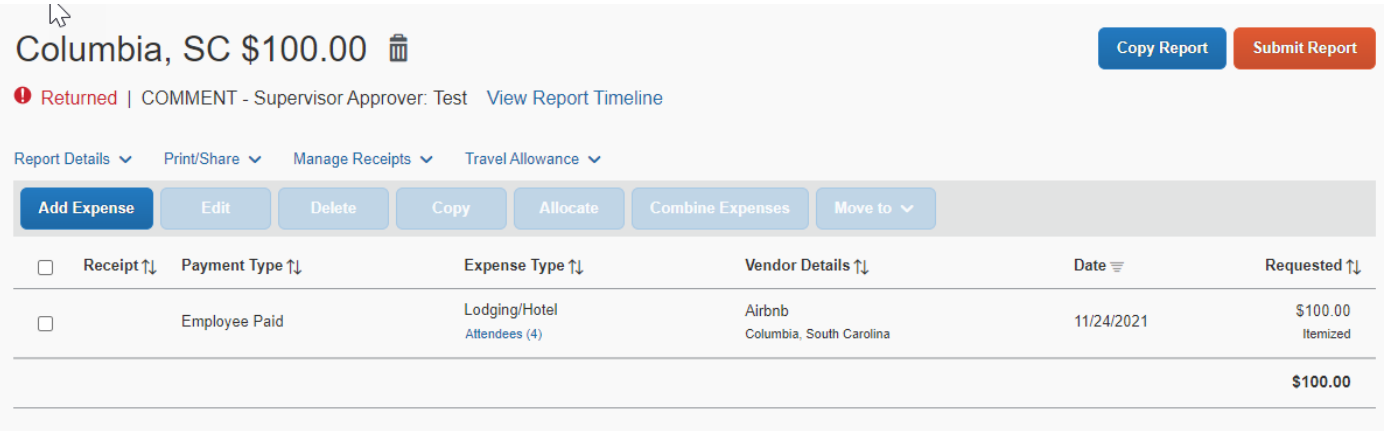

### 6. After making your corrections, click Save Expense.

| SAP Concur 🖸                                       | Requests Expe                                     | ense Approvals           | App Center         |                       |               |             | Help+<br>Profile + 👤 |
|----------------------------------------------------|---------------------------------------------------|--------------------------|--------------------|-----------------------|---------------|-------------|----------------------|
| Manage Expenses                                    | View Transactions                                 |                          |                    |                       |               |             |                      |
|                                                    | odging/Hote                                       | el \$100.00              | â                  |                       |               | Cancel      | Save Expense         |
| 11/24/2021 Airb                                    | nb                                                |                          |                    |                       |               |             |                      |
| Details                                            | Itemizations                                      |                          |                    |                       |               |             | Hide Receipt         |
| S Attendees (4)                                    | ) 🤇 🖉 Allocate                                    |                          |                    | * Required field      |               |             |                      |
| Expense Type *                                     |                                                   |                          |                    |                       |               |             |                      |
| Lodging/Hotel                                      |                                                   |                          |                    | ~                     |               |             |                      |
| Check-in Date *                                    |                                                   | Check-out [              | )ate *             | Nights:               |               |             |                      |
| 11/22/2021                                         |                                                   | 11/24/20                 | 21                 | 2                     |               |             |                      |
| Transaction Date *                                 |                                                   | Trip Purpos              | e *                |                       |               |             |                      |
| 11/24/2021                                         |                                                   | Advertis                 | ing/Public Rela    | tions 🗸               |               |             |                      |
| Trip Type *                                        |                                                   | Traveler Typ             | )e *               |                       |               |             |                      |
| 7. Click Su<br>↓><br>Columbia,<br>● Returned   COI | Ibmit Report.<br>SC \$100.0<br>MMENT - Supervisor | 0 💼<br>Approver: Test Vi | ew Report Time     | eline                 |               | Copy Report | Submit Report        |
| Report Details 🗸 🛛 P                               | Print/Share 🗸 Manage                              | Receipts 🗸 Trave         | Allowance 🗸        |                       |               |             |                      |
| Add Expense                                        |                                                   |                          |                    |                       |               |             |                      |
| ☐ Receipt ↑↓                                       | Payment Type †↓                                   | Exper                    | ise Type †↓        | Vendor D              | etails ↑↓     | Date =      | Requested ↑↓         |
|                                                    | Employee Paid                                     | Lodgir<br>Attende        | ig/Hotel<br>es (4) | Airbnb<br>Columbia, S | outh Carolina | 11/24/2021  | \$100.00<br>Itemized |
|                                                    |                                                   |                          |                    |                       |               |             | \$100.00             |
|                                                    |                                                   |                          |                    |                       |               |             |                      |

### 8. Click Accept & Continue on the Employee Electronic Agreement

|                                | Employee Electronic Agreement                                                                                                    | ×          | Help 🗸               |
|--------------------------------|----------------------------------------------------------------------------------------------------|------------|----------------------|
| SAP Concur C. Reques           | By clicking on the 'Accept & Submit' button. I certify that:                                                                                                    |            | Profile 🝷 💄          |
| Manage Expenses View Tran      | This is a true and accurate accounting of expenses incurred to accomplish official business for the University and<br>there are no expenses claimed as reimbursable which relate to personal or unallowable expenses.     All required receipt images have been attached to this report.     Inave not received, nor will I receive, reimbursament from any other source(s) for the expenses claimed. |            |                      |
| Columbia, SC \$                | <ol> <li>In the event of overpayment or if payment is received from another source for any portion of the expenses claimed I assume responsibility for repaying the University in full for those expenses.</li> </ol>                                                                                                    | opy Report | Submit Report        |
| Not Submitted                  |                                                                                                    |            |                      |
| Report Details 🗸 Print/Share 🗸 |                                                                                                    |            |                      |
| Add Expense Edit               |                                                                                                    |            |                      |
| Receipt ↑↓ Payment Ty          | Cancel Accept & Continue                                                                                                    |            | Requested ↑↓         |
| Employee P                     | Attendees (1) Columbia, South Carolina 11/                                                                                                    | 2472021    | \$100.00<br>Itemized |
|                                |                                                                                                    |            | \$100.00             |

9. From the Report Totals window, click Submit Report again.

× Report Totals Company Pays Employee Pays v \$100.00 \$0.00 Employee Company Amount Total: Due Employee: Owed Company: \$100.00 \$100.00 \$0.00 Requested Amount: Total Paid By Company: Total Owed By Employee: \$100.00 \$100.00 \$0.00 Requested ↑↓ \$100.00 Submit Report Cancel Itemized \$100.00

10. Click Close. The Report is corrected and resubmitted for approval.

|     | Report Status         |     | Help                     |
|-----|-----------------------|-----|--------------------------|
| ues | Depart Submitted      |     | Profile 👻 💄              |
| an  | •Report Submitted     |     |                          |
|     | Columbia, SC \$100.00 |     | ~                        |
| \$  |                       | Clo | opy Report Submit Report |